#### 1 Collegati al sito https://www.istruzione.it/pagoinrete/ e ACCEDI

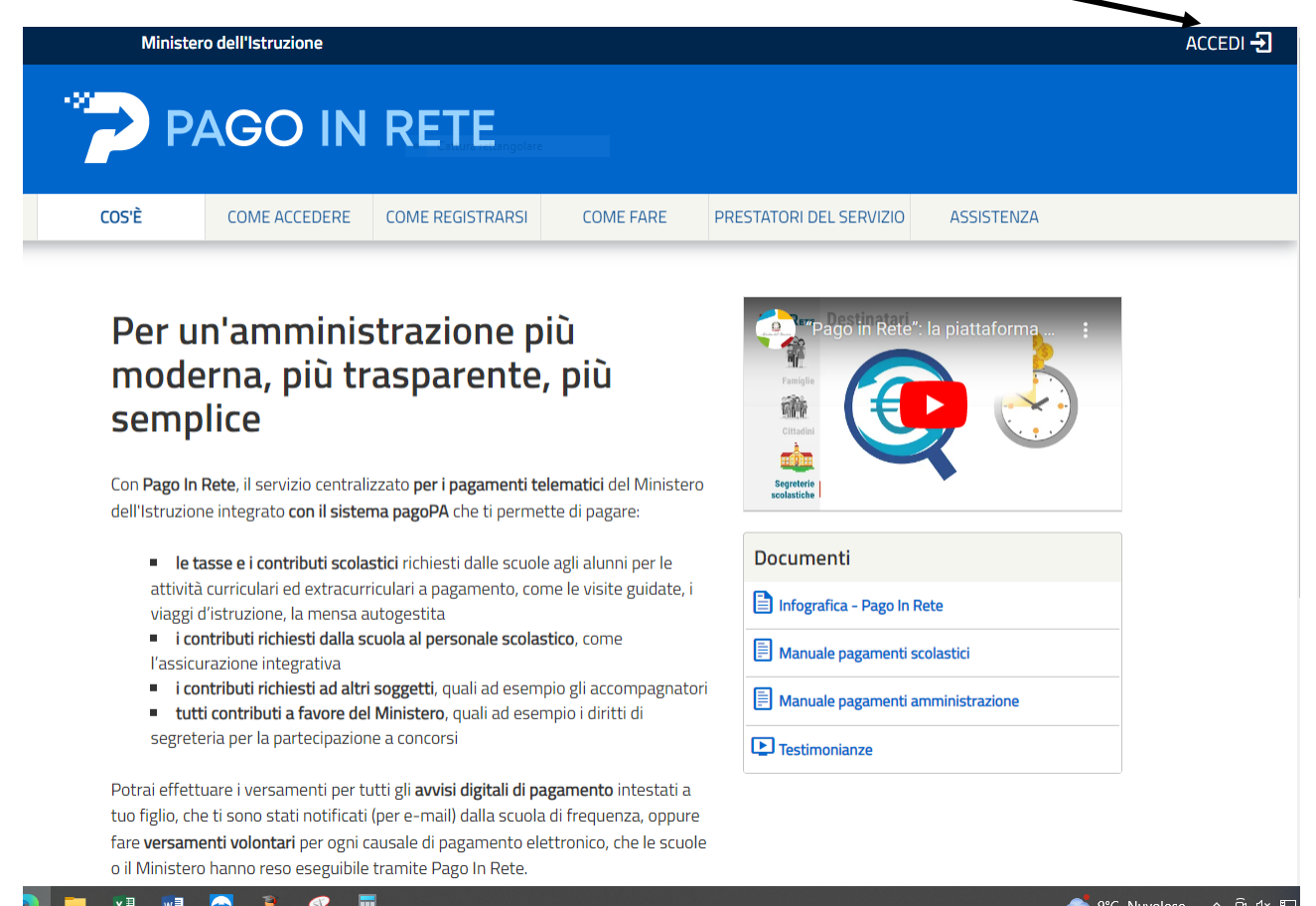

### 2 UTILIZZA SPID O CIE

| Ministero del | l'Istruzione                             |                                 |
|---------------|------------------------------------------|---------------------------------|
|               | Cattura rettangolare                     |                                 |
|               | I                                        | Login                           |
|               | Regole di acc                            | esso dal 01/10/2021             |
|               | Username:                                | Username dimenticato?           |
|               | Inserisci il tuo username                |                                 |
|               | Password:                                | Password dimenticata?           |
| •             | Inserisci la password                    |                                 |
|               |                                          | ENTRA                           |
|               | (                                        | )PPURE                          |
|               | Entra con SPID                           | Approfondisci SPID              |
|               | Entra con CIE                            | Approfondisci CIE               |
|               | Login with elDAS                         | Learn more about eIDAS          |
|               | sped AgID Agenzia per<br>Italia Digitale | Sei un nuovo utente? Registrati |

#### 3 VAI A PAGO IN RETE SCUOLE

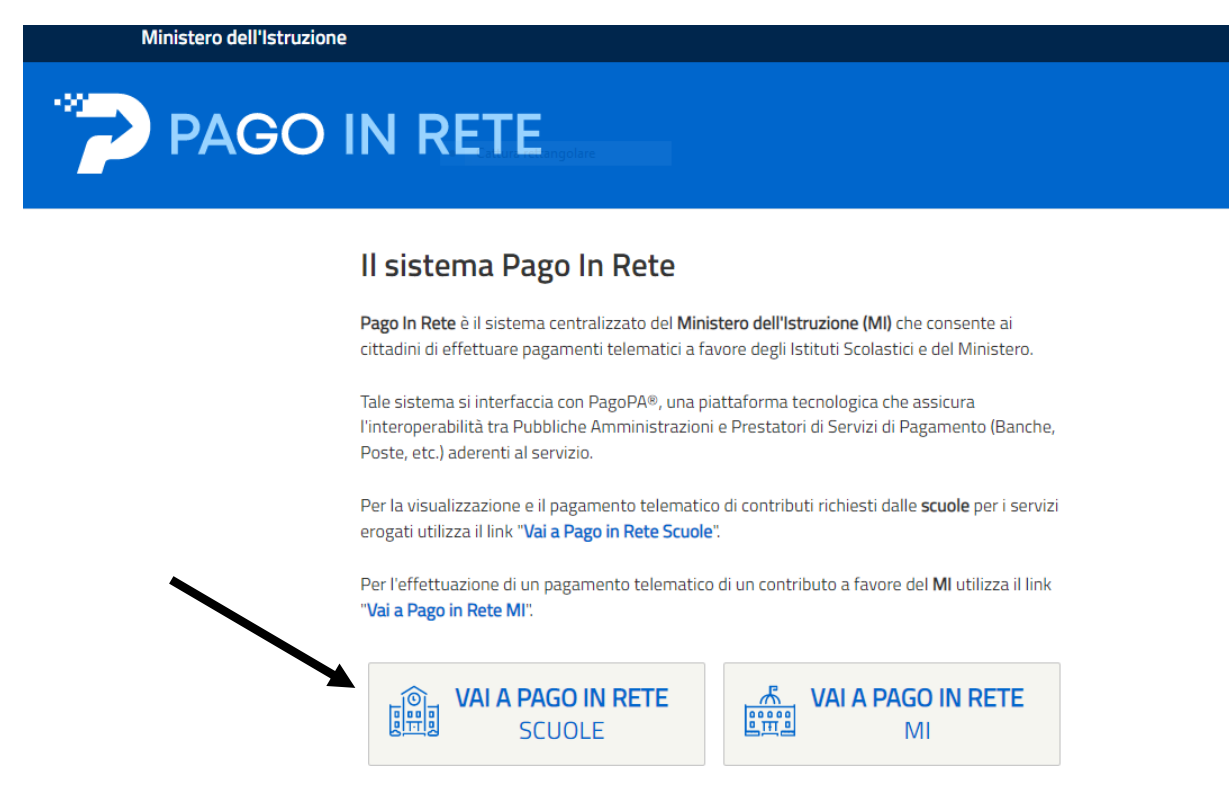

#### 4 VERSAMENTI VOLONTARI

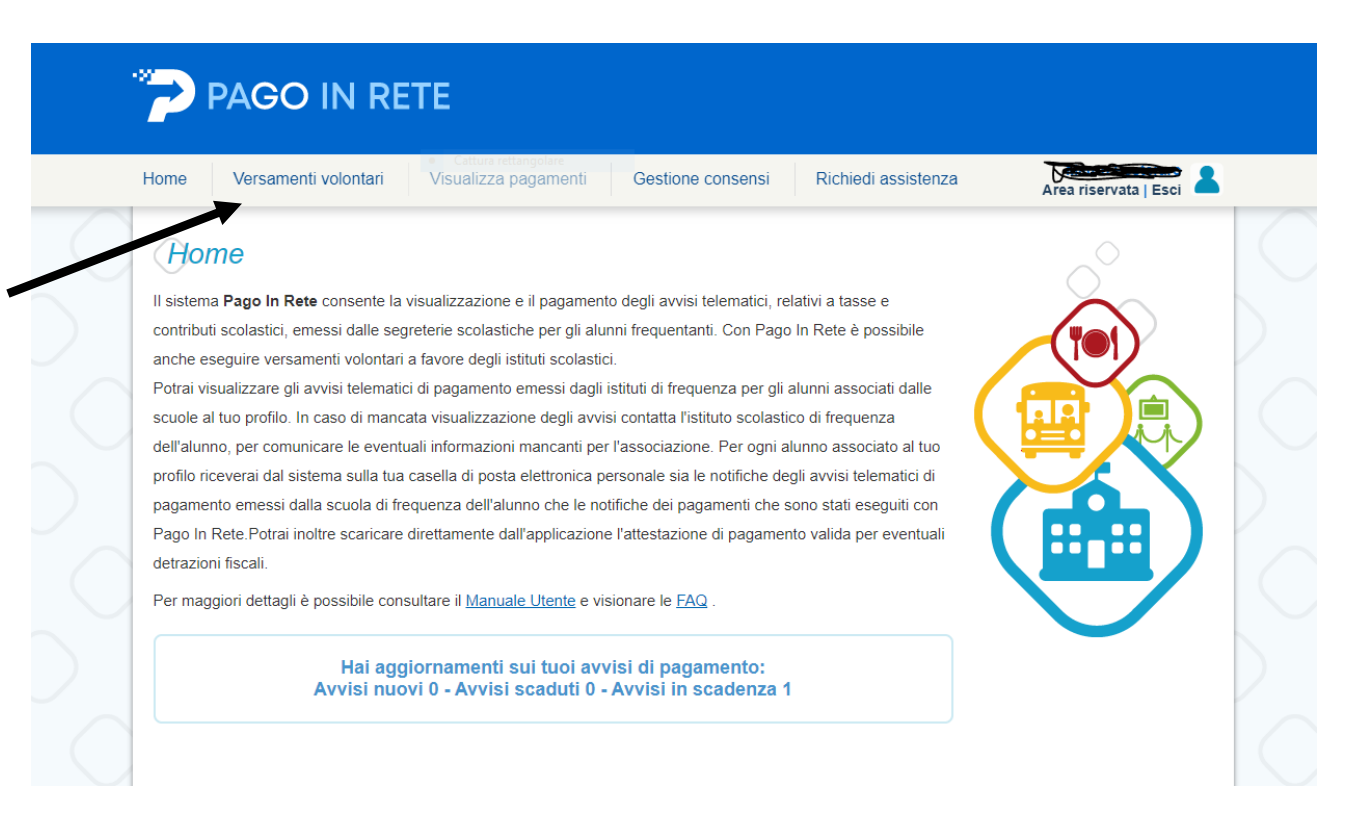

# 5 INSERIRE CODICE MECCANOGRAFICO DELLA SCUOLA : CSIS014008

| *?      | PAGO IN RI                                                                                              | ETE                                                          |                                                                                             |                                                                          |                       |   |
|---------|----------------------------------------------------------------------------------------------------|--------------------------------------------------------------|---------------------------------------------------------------------------------------------|--------------------------------------------------------------------------|-----------------------|---|
| Home    | Versamenti volontari                                                                                    | Visualizza pagamenti                                         | Gestione consensi                                                                           | Richiedi assistenza                                                      | Area riservata   Esci | 1 |
| In ques | rsamenti volont<br>sta pagina puoi ricercare una scuola<br>perca scuola sul territorio<br>one<br>eziona | ari - ricerca scuc<br>a aderente a PagoPA per visualizzare i | ola<br>versamenti eseguibili con il serviz<br>Ricerca per co<br>Codice meccar<br>CSIS014008 | tio Pago In Rete e procedere al pagar<br>odice<br>nografico<br><br>Cerca | mento telematico.     |   |

# 6 AZIONI

|                                                                                                    | Visualizza pagamenti Gestione                                           | consensi Richiedi assistenz                                                                                          | Area riservata   Esci    |
|----------------------------------------------------------------------------------------------------|-------------------------------------------------------------------------|----------------------------------------------------------------------------------------------------|--------------------------|
| Versamenti volontali<br>In questa pagina puoi ricercare una scuola ad<br>Ricerca scuola sul territorio<br>Regione<br>Seleziona | 1 - ricerca scuola<br>rente a PagoPA per visualizzare i versamenti eseg | uibili con il servizio Pago In Rete e procedero<br>- Ricerca per codice<br>Codice meccanografico<br>CSIS014008<br>Ce | al pagamento telematico. |
|                                                                                                    | ian e possibile enertaale an versamento telema                          | aco con il servizio Pago ili Nele                                                                                    |                          |
| Lista delle scuole aderenti a pagora per le qi                                                                                 |                                                                         |                                                                                                    | Pagine 1                 |
| CODICE MECCANOGRAFICO CSIS014008                                                                                               | DENOMINAZIONE SCUOL     IIS AMANTEA "LS-IPSIA"-ITI-ITC                  | A 🔶 VIA S. ANTONIO, AMA                                                                                              | INDIRIZZO                |

### 7 SELEZIONARE L'EVENTO INTERESSATO

|                                                                                                    | O IN RETE                                                                                                    |                                                                                                    |                                                                                     |                                                                   |                                          |
|----------------------------------------------------------------------------------------------------|----------------------------------------------------------------------------------------------------|----------------------------------------------------------------------------------------------------|-------------------------------------------------------------------------------------|-------------------------------------------------------------------|------------------------------------------|
| Home Versam                                                                                                    | nenti volontari Visualizza pagamenti Gestione co                                                                                                    | nsensi Richiedi assisten                                                                                                    | za Gre<br>Are                                                                       | gorio Sorrenti<br>a riservata   E                                 | ino<br>sci                               |
| Versamel<br>Codice meccanog<br>CSIS014008                                                                                                    | rafico:<br>IIS AMANTEA "LS-IPSIA"-ITI-ITC                                                                                                    |                                                                                                    |                                                                                     |                                                                   |                                          |
| Filtra per                                                                                                    | r causale:                                                                                                    |                                                                                                    |                                                                                     |                                                                   |                                          |
|                                                                                                    |                                                                                                    |                                                                                                    |                                                                                     |                                                                   |                                          |
| Lista vers                                                                                                    | Cerca Ca<br>samenti eseguibili                                                                                                    | ncella                                                                                                    |                                                                                     | Pa                                                                | agine <mark>1</mark>                     |
| Lista vers                                                                                                    | Cerca Car<br>samenti eseguibili<br>CAUSALE                                                                                                    | BENEFICIARIO ¢                                                                                                    | DATA SCADENZA 🔹                                                                     | Pa<br>Importo (e) \$                                              | agine 1<br>AZION                         |
| Lista vers                                                                                                    | Cerca Car<br>samenti eseguibili<br>CAUSALE<br>ACQUISTO SKILL CARD                                                                                                    | BENEFICIARIO +<br>IIS AMANTEA "LS-IPSIA"-ITI-ITC                                                                                                    | DATA SCADENZA +<br>30/06/2024                                                       | Pa<br>IMPORTO (€) \$<br>70,00                                     | agine <mark>1</mark><br>AZION<br><€      |
| <b>Lista vers</b><br><b>ANNO SCOLASTICO (</b><br>2023/24<br>2023/24                                                                           | Cerca Car<br>camenti eseguibili<br>CAUSALE<br>ACQUISTO SKILL CARD<br>Assicurazione a.s. 2023/24                                                                                                    | BENEFICIANIO           IIS AMANTEA "LS-IPSIA"-ITI-ITC           IIS AMANTEA "LS-IPSIA"-ITI-ITC                                                                                                    | DATA SCADENZA \$ 30/06/2024 15/07/2024                                              | Pa<br>IMPORTO (Q) +<br>70,00<br>5,00                              | agine 1<br>AZION<br><€<br><€             |
| <b>Lista vers</b><br><b>ANNO SCOLASTICO 4</b><br>2023/24<br>2023/24<br>2023/24                                                                | Cerca Car<br>camenti eseguibili<br>CAUSALE<br>ACQUISTO SKILL CARD<br>Assicurazione a.s. 2023/24<br>PAGAMENTO "SKILL CARD " PIU' ESAMI ICDL - CANDIDATI ESTERNI                                                                                                    | BENEFICIARIO       IIS AMANTEA "LS-IPSIA"-ITI-ITC       IIS AMANTEA "LS-IPSIA"-ITI-ITC       IIS AMANTEA "LS-IPSIA"-ITI-ITC                                                                                               | DATA SCADENZA •<br>30/06/2024<br>15/07/2024<br>30/06/2024                           | Pe<br>IMPORTO (€) ¢<br>70,00<br>5,00<br>250,00                    | agine 1<br>AZION<br><€<br><€<br><€       |
| <b>Lista vers</b><br><b>ANNO SCOLASTICO (</b><br>2023/24<br>2023/24<br>2023/24<br>2023/24                                                     | Cerca Car<br>Samenti eseguibili<br>CAUSALE<br>ACQUISTO SKILL CARD<br>Assicurazione a.s. 2023/24<br>PAGAMENTO "SKILL CARD " PIU' ESAMI ICDL - CANDIDATI ESTERNI<br>PAGAMENTO "SKILL CARD " PIU' ESAMI ICDL - CANDIDATI INTERNI                                                                                | BENEFICIARIO           IIS AMANTEA "LS-IPSIA"-ITI-ITC           IIS AMANTEA "LS-IPSIA"-ITI-ITC           IIS AMANTEA "LS-IPSIA"-ITI-ITC           IIS AMANTEA "LS-IPSIA"-ITI-ITC           IIS AMANTEA "LS-IPSIA"-ITI-ITC | DATA SCADENZA                                                                       | Pa<br>IMPORTO (€) ●<br>70,00<br>5,00<br>250,00<br>200,00          | agine 1<br>AZION<br><€<br><€<br><€<br><€ |
| <b>Lista vers</b> ANNO SCOLASTICO           2023/24           2023/24           2023/24           2023/24           2023/24           2023/24 | Cerca Car<br>Camenti eseguibili<br>CAUSALE<br>ACQUISTO SKILL CARD<br>Assicurazione a.s. 2023/24<br>PAGAMENTO "SKILL CARD " PIU' ESAMI ICDL - CANDIDATI ESTERNI<br>PAGAMENTO "SKILL CARD " PIU' ESAMI ICDL - CANDIDATI INTERNI<br>Erogazione liberale per l'ampliamento dell'offerta formativa a.s. 2023/2024 | BENEFICIARIO<br>BENEFICIARIO<br>IIS AMANTEA "LS-IPSIA"-ITI-ITC<br>IIS AMANTEA "LS-IPSIA"-ITI-ITC<br>IIS AMANTEA "LS-IPSIA"-ITI-ITC<br>IIS AMANTEA "LS-IPSIA"-ITI-ITC<br>IIS AMANTEA "LS-IPSIA"-ITI-ITC                    | DATA SCADENZA<br>30/06/2024<br>15/07/2024<br>30/06/2024<br>30/06/2024<br>15/07/2024 | Pa<br>IMPORTO (€) €<br>70,00<br>5,00<br>250,00<br>200,00<br>40,00 | agine 1<br>AZION<br><€<br><€<br><€<br><€ |

## 8 INSERIMENTO DATI PER IL PAGAMENTO

| Home         | Versamenti volontari                                | Visualizza pagamenti                    | Gestione consensi   | Richiedi assistenza  | Area riservata   Esci | - |
|--------------|-----------------------------------------------------|-----------------------------------------|---------------------|----------------------|-----------------------|---|
| Nota in      | formativa: PAGAMENTO "SK                            | ILL CARD " PIU' ESAMI ICDL              | - CANDIDATI INTERNI | Allegato informativa |                       |   |
| Compilare    | i campi seguenti con i dati dell'alur               | ino o del soggetto per cui si sta esegi | uendo il versamento |                      |                       |   |
| Tipolo       | gia                                                 |                                         | Codice fiscale *    |                      |                       |   |
| Pers<br>Nome | sona fisica ⊖Persona giuridica<br>alunno/nagatore * |                                         | Cognome alunn       | o/nagatore *         |                       |   |
|              | annoipagatoro                                       |                                         |                     | orpagatore           |                       |   |
| Note         |                                                     |                                         |                     |                      |                       |   |
|              |                                                     |                                         |                     |                      |                       |   |
| campi        | obbligatori.                                        |                                         |                     |                      |                       |   |
|              |                                                     |                                         |                     |                      |                       |   |
|              |                                                     |                                         |                     | _                    |                       |   |
|              |                                                     | Effettua                                | il pagamento Indie  | tro                  |                       |   |
|              |                                                     |                                         |                     |                      |                       |   |
|              |                                                     |                                         |                     |                      |                       |   |

### Per i pagamenti non presenti nell'elenco procedere come indicato di seguito

# Lista versamenti eseguibili

| ANNO SCOLASTICO 🖨 | CAUSALE                                                                     | BENEFICIARIO 🔶                 | DATA SCADENZA 🗢 | IMPORTO (€) ¢ | AZIONI |
|-------------------|-----------------------------------------------------------------------------|--------------------------------|-----------------|---------------|--------|
| 2023/24           | ACQUISTO SKILL CARD                                                         | IIS AMANTEA "LS-IPSIA"-ITI-ITC | 30/06/2024      | 70,00         | <€     |
| 2023/24           | Assicurazione a.s. 2023/24                                                  | IIS AMANTEA "LS-IPSIA"-ITI-ITC | 15/07/2024      | 5,00          | <€     |
| 2023/24           | PAGAMENTO "SKILL CARD " PIU' ESAMI ICDL - CANDIDATI ESTERNI                 | IIS AMANTEA "LS-IPSIA"-ITI-ITC | 30/06/2024      | 250,00        | <€     |
| 2023/24           | PAGAMENTO "SKILL CARD " PIU' ESAMI ICDL - CANDIDATI INTERNI                 | IIS AMANTEA "LS-IPSIA"-ITI-ITC | 30/06/2024      | 200,00        | <€     |
| 2023/24           | Erogazione liberale per l'ampliamento dell'offerta formativa a.s. 2023/2024 | IIS AMANTEA "LS-IPSIA"-ITI-ITC | 15/07/2024      | 40,00         | <€     |
| 2023/24           | ACQUISTO SINGOLO ESAME ICDL                                                 | IIS AMANTEA "LS-IPSIA"-ITI-ITC | 30/06/2024      | 35,00         | <€     |

.

|                                                                                    | OLO ESAME ICDL Beneficiario: IIS AMANTEA "LS-IPSIA"-III-ITC |
|------------------------------------------------------------------------------------|-------------------------------------------------------------|
| Nata scadenza: 30/06/2024 Nota informativa: ACQUIS                                 | TO SINGOLO ESAME ICDL Allegato informativa                  |
|                                                                                    |                                                             |
|                                                                                    |                                                             |
| ipitare i campi seguenti con i dati dell'altinno o dei soggetto per c<br>Fipologia | cui si sia eseguendo il versamento<br>Codice fiscale *      |
| Persona fisica O Persona giuridica                                                 |                                                             |
| Nome alunno/pagatore *                                                             | Cognome alunno/pagatore *                                   |
|                                                                                    |                                                             |
| mporto *                                                                           |                                                             |
| 35,00                                                                              |                                                             |
|                                                                                    |                                                             |
| Note                                                                               |                                                             |

Compilare i campi:

- Codice fiscale;
- Nome alunno/pagatore e Cognome alunno/pagatore;
- Importo, modificare inserendo l'importo relativo al prodotto da acquistare
- Note inserire la descrizione del prodotto da acquistare

# 9 POSSIBILITA' DI SCEGLIERE SE EFFETTUARE IL PAGAMENTO IMMEDIATO OPPURE SCARICARE DOCUMENTO DI PAGAMENTO

| Cai                     | rrello Paga                                                                           | menti                                                                                     |                                                                  |                                                              |                                                                             |                                      |                                               |        |
|-------------------------|---------------------------------------------------------------------------------------|-------------------------------------------------------------------------------------------|------------------------------------------------------------------|--------------------------------------------------------------|-----------------------------------------------------------------------------|--------------------------------------|-----------------------------------------------|--------|
|                         | CODICE AVVISO                                                                         | CAUSALE                                                                                   | ALUNNO                                                           | SCADENZA                                                     | BENEFICIARIO                                                                | IMPORTO<br>(€)                       | LAG OPPOSIZIONE (*)                           | AZIONI |
| \$860021                | 00781221129131920VN                                                                   | 70L PCTO scuole al<br>DeMaCS 2                                                            |                                                                  | • 09/12/2022 <sup>I</sup>                                    | IS AMANTEA "LS-IPSIA"-<br>ITI-ITC                                           | 10,00                                |                                               | Û      |
| (*) S<br>all'Ag<br>cons | elezionando il check il ve<br>genzia delle Entrate per i<br>iderata solamente per i p | rsante esprime opposizione<br>I 730 precompilato. L'eventu<br>agamenti effettuati con mod | all'invio dei pagamenti<br>ale opposizione sarà<br>alità online. | Scarica il docume<br>tramite ATM, spo<br>offrono il servizio | ento per pagare presso le ri<br>rtelli, APP su smartphone e<br>a pagamento. | cevitorie, i taba<br>tablet o presso | ccai e le banche ader<br>altri prestatori che | enti   |
|                         |                                                                                       | 4                                                                                         | Annulla p                                                        | agamento                                                     |                                                                             |                                      |                                               |        |
|                         |                                                                                       |                                                                                           |                                                                  |                                                              |                                                                             | 1                                    |                                               |        |